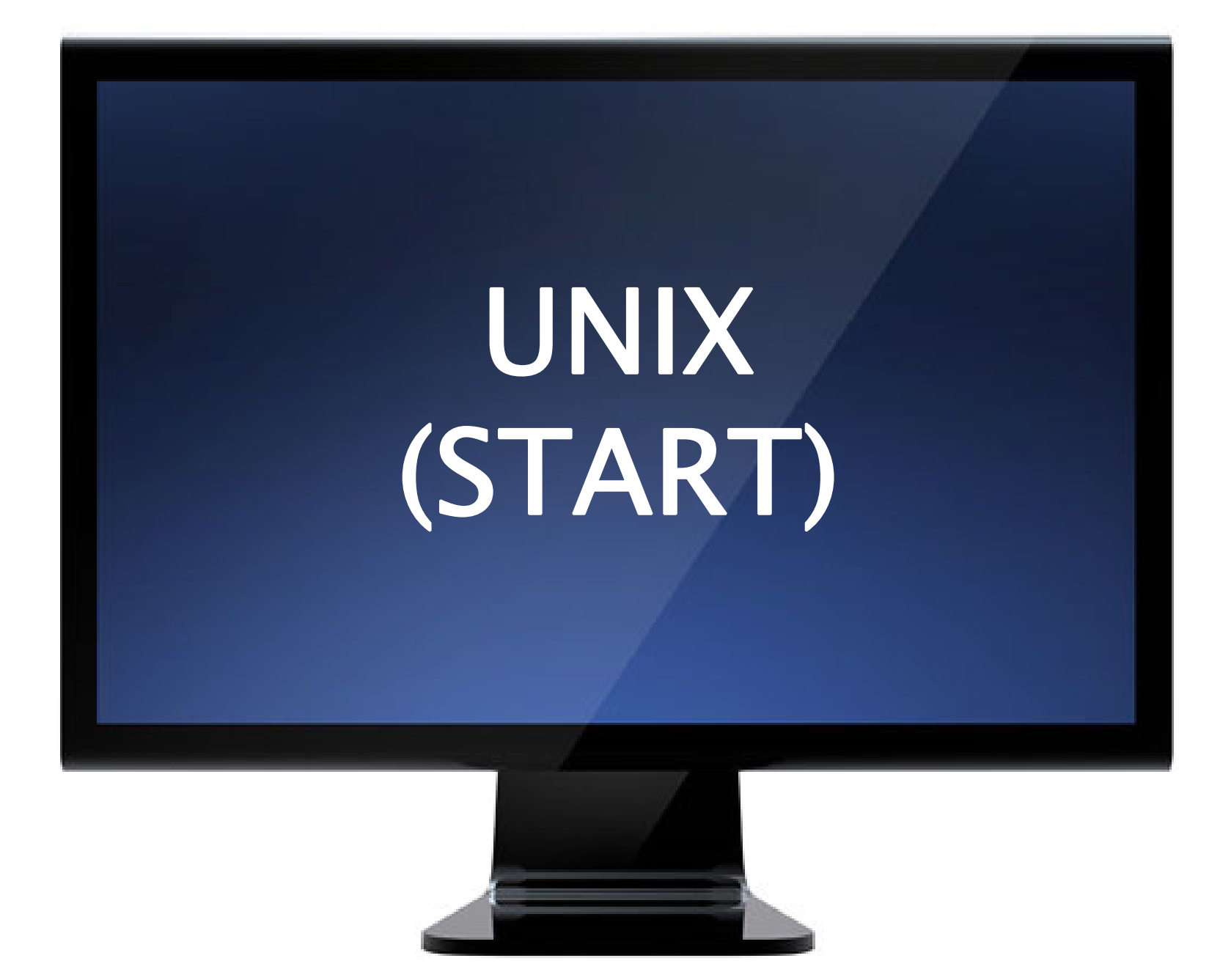

#### **Operating systems**

• Simplified representation of a computer

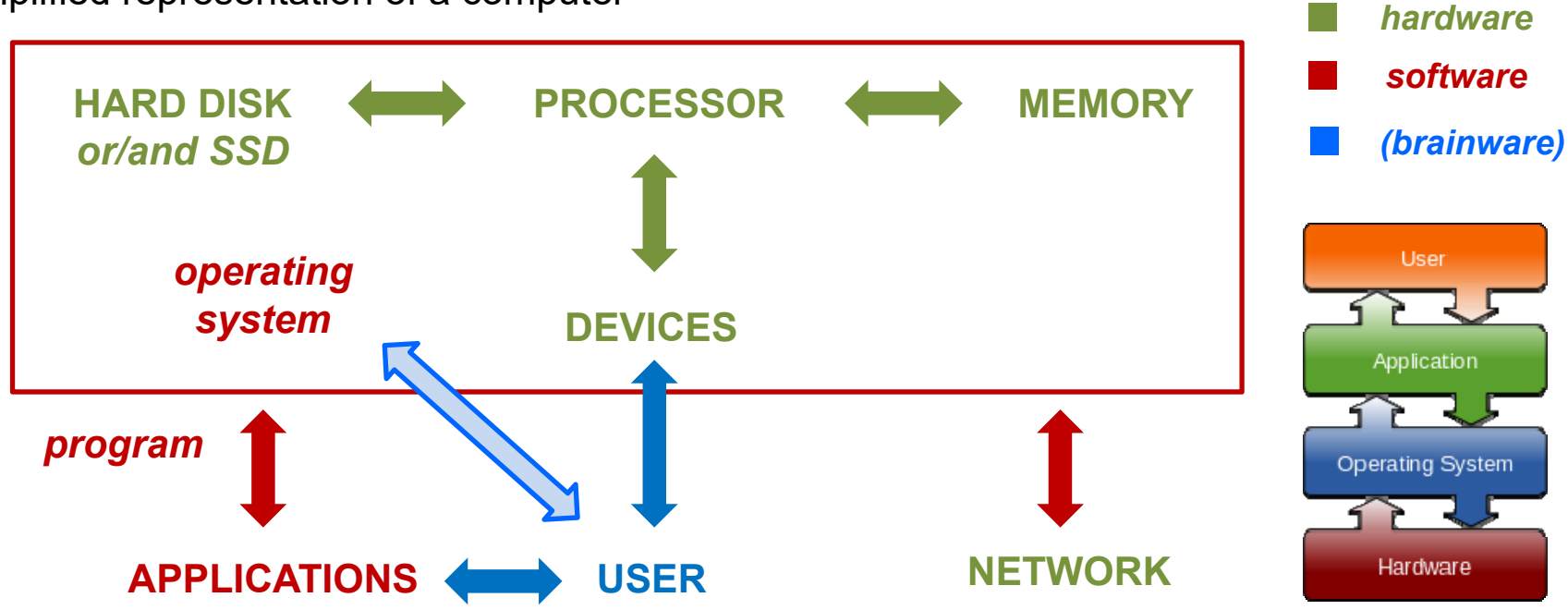

- The operating system (OS)
  - $\rightarrow$  controls the hardware / is accessed by applications
  - $\rightarrow$  common variants: Windows (PC), OS X (Mac), UNIX, linux
- UNIX (developed in Berkeley in 1974)
- are actually variants of UNIX

- $\rightarrow$  **text-based** (no clicking!)
- $\rightarrow$  most used by IT **professionals** and **scientists** (servers, [super]computers)
- $\rightarrow$  **linux**: non-commercial variant of UNIX, since 1991

### The UNIX Operating system

- Drawback of UNIX
  - $\rightarrow$  A bit harder to learn  $\sim$
- Advantages of UNIX
  - $\rightarrow$  More transparent
  - $\rightarrow$  Easier to **automatize** (scripts)

In this lecture, you will have a bit "the pain without the gain"... But if you explore further and start scripting, you will rapidly see how much efficiency you can gain over Windows or OS X front-ends when you have to do repetitive tasks !

- Want to have UNIX on your Windows PC ?
  - $\rightarrow$  Install it with linux
  - → Install it dual-boot (Windows + linux)
  - → Install a UNIX emulator, *e.g.* cygwin (non-commercial): www.cygwin.com

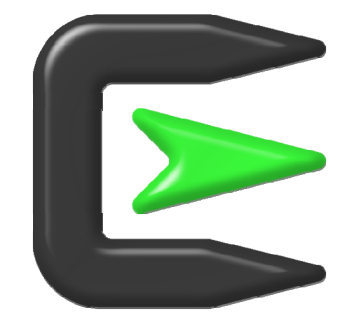

- Want to have UNIX on your Mac PC ?
  - → OS X is already UNIX based (you just need to find out how to access it directly)

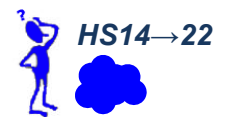

#### **Operating systems**

#### • To be precise

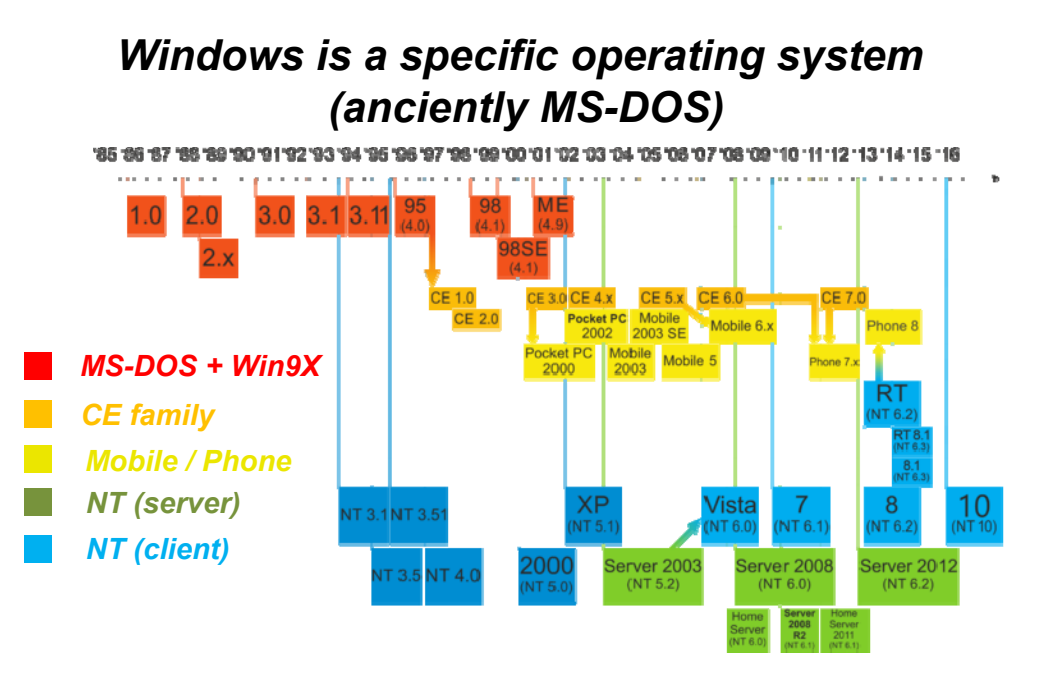

#### But Mac OS X is actually a form of UNIX

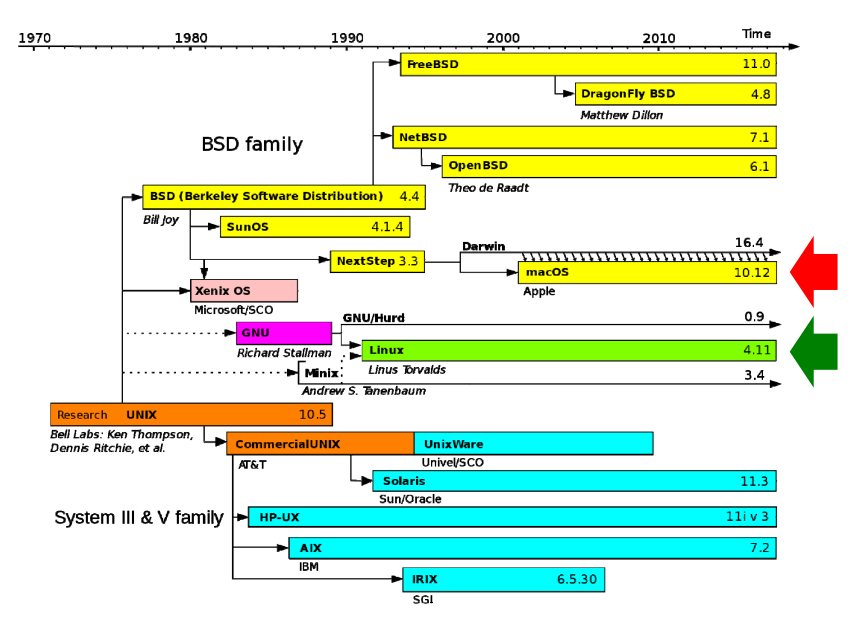

• To summarize, you can use modern PCs at two levels

|                             | Windows PC                      | Mac PC                            | Linux PC*                |
|-----------------------------|---------------------------------|-----------------------------------|--------------------------|
| Direct OS<br>level          | MS-DOS-like<br>command prompt** | UNIX<br>terminal (shell)          | UNIX<br>terminal (shell) |
| Front-end<br>level (GUI***) | (click & drag                   | vindow-based<br>g & drop & copy & | & paste)                 |

\*: there exist many linux variants nowadays (our PC's run "Fedora")

> \*\*: or install cygwin (UNIX shell emulator)

\*\*\*: GUI = Graphical User Interface

Note: modern operating systems are (largely) programmed in C++ !

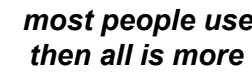

most people use this level, and then all is more or less similar

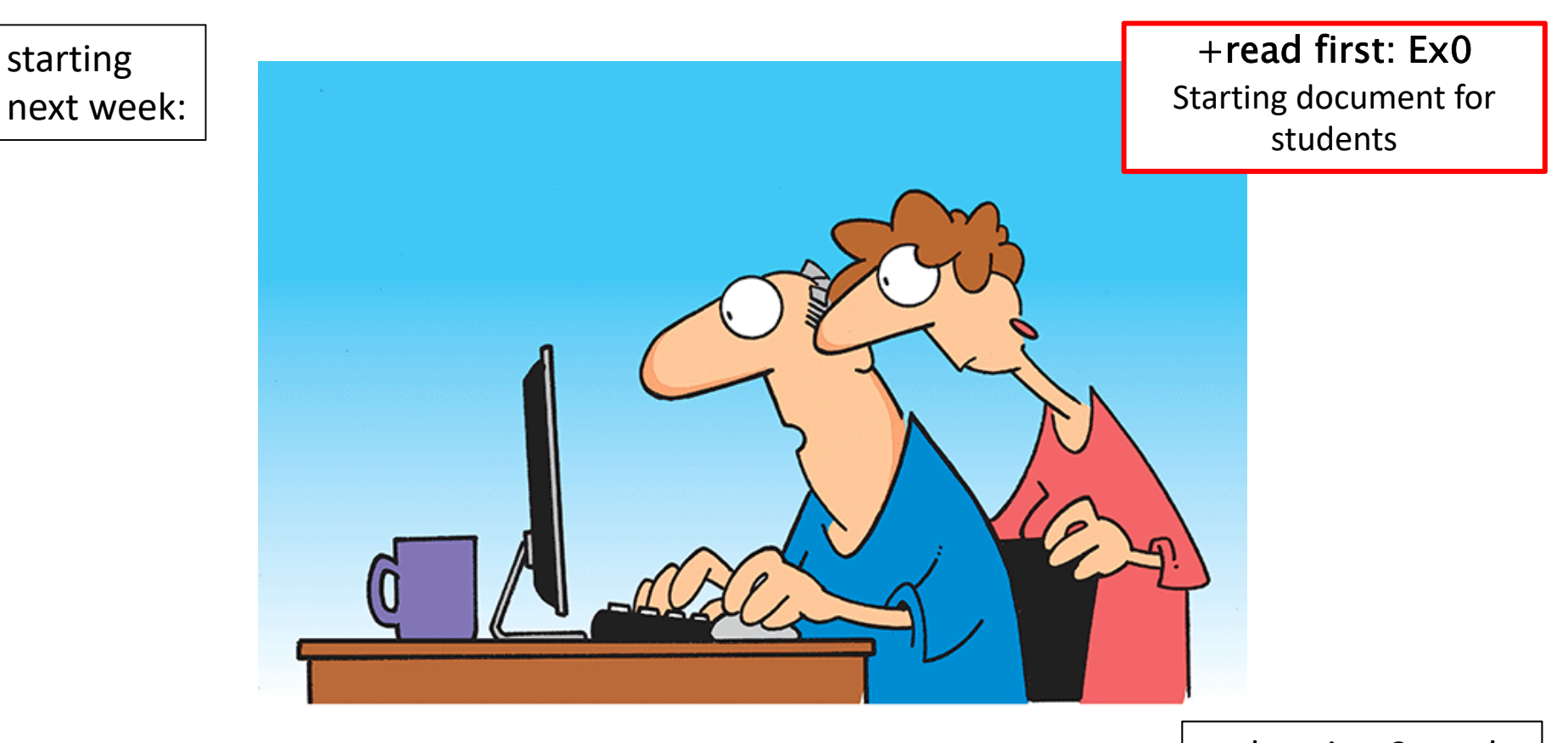

... duration 2 weeks

"The computer says I need to upgrade my brain to be compatible with the new software."

# EXERCISE SERIES 1 Working with UNIX

(mini-project: file manipulation/processing/visualization using UNIX)

#### **Getting started**

#### Logging in $\rightarrow$ Type your nethz **username** and **password** (case sensitive!) starts the "c-shell" $\rightarrow$ Open a **terminal window** / type csh unix variant the form of the prompt varies from system to system (you can $\rightarrow$ **Prompt** (computer ready to recieve input) [user@comp dir]\$ even customize it if you like...) You don't need to learn all this from the start... Typing/changing a command line But at some point, this is what will give you SPEED ! $\rightarrow$ Type text... Well, just type it... $\rightarrow$ Move cursor along text and <←> $<\rightarrow>$ $\rightarrow$ Jump to line start <CTRL-a> $\rightarrow$ Jump to line end <CTRL-e> $\rightarrow$ Delete one character before cursor <BACKSPACE> Note: <CTRL-d> on an $\rightarrow$ Delete one character after cursor <DEL> <CTRL-d> empty line will log you or out instead! $\rightarrow$ Delete all after cursor <CTRL-k> For real die-hards. try <CTRL-z> $\rightarrow$ Delete entire line <CTRL-u> This is what you have to do to $\rightarrow$ Quit unfinished line / terminate execution interrupt a command that never -<CTRL-c> stops (silently or verbosely) of current command (type once or twice) Try it: it will save you <1> and $<\downarrow>$ $\rightarrow$ Browse through command history A LOT OF TYPING !!! $\rightarrow$ Execute command line <ENTER> (twice: once to exit csh, once Logging out more to kill terminal window)

<CTRL-d>

logout

or

or exit

 $\rightarrow$  Logout of system (computer)

• The UNIX commands are of the form

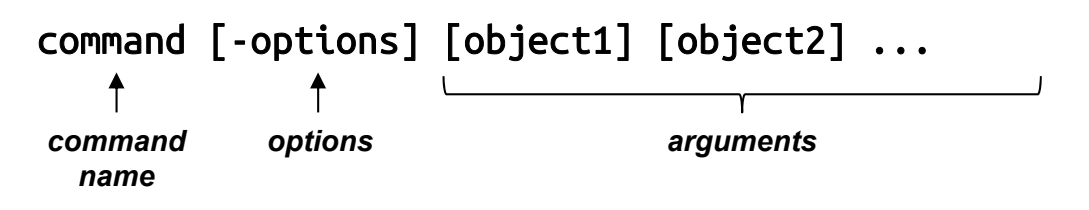

- → The *square brackets* mean "optional" (need, number and types depend on the command)
- $\rightarrow$  The options are preceded by a minus sign and further specify/modulate the action of the command
- → The *arguments* define objects (*e.g.* numbers, text strings, file names) relevant to the command (need, number and types depend and the command and its options); most commands use *defaults* when no arguments are specified
- Multiple UNIX commands on one line
  - $\rightarrow$  Normally, each command is a single line
  - $\rightarrow$  But multiple commands can also be given on the same line with a **semicolon separator**

command1 ...; command2 ...; command 3 ...

• Examples of commands: later...

@002

@003

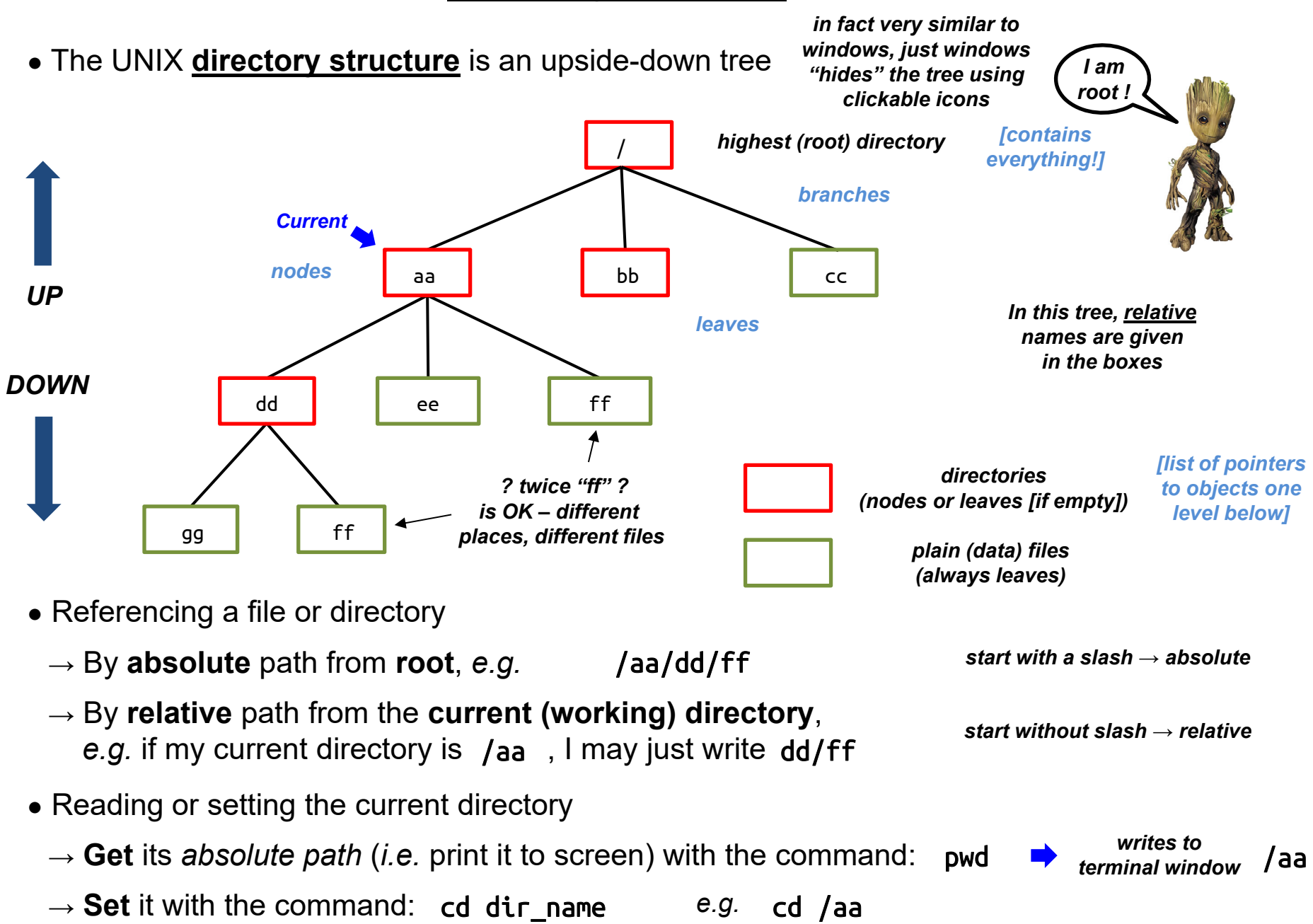

• The following shortcuts to specify directories are very handy

| Root directory                   | The top directory of the system         | /                                          |
|----------------------------------|-----------------------------------------|--------------------------------------------|
| Current directory                | The one you are currently in            | for the home directory<br>of user "batman" |
| Home directory                   | The highest directory for you as a user | ~ ~batman                                  |
| A child directory                | One down from your current directory    | dir_name                                   |
| The parent directory             | The one up from your current directory  |                                            |
| → Can be combined, <i>e.g.</i> : | //xx ~/xx ~/./.                         | a silly way<br>./batman to say the same    |

• It is custom to append extensions to filenames using a dot

| Text file            | .txt | Executable files (commands, i.e. scripts or programs)                                                                                                    |
|----------------------|------|----------------------------------------------------------------------------------------------------|
| C++ code source file | .cc  | usually have no filename extension (on windows, typically «.exe»)                                                                                                    |
| Compiled object file | .0   | Note: windows also has these extensions but they<br>are not shown in the filename (by default – you can actually<br>change this if you find the proper pattings manu) they are used to |
| Data file            | .dat | select the type of icon you see on screen                                                                                                    |

 When interpreting commands pertaining to files, certain wildcards can also be used; they are expanded to lists in the following way

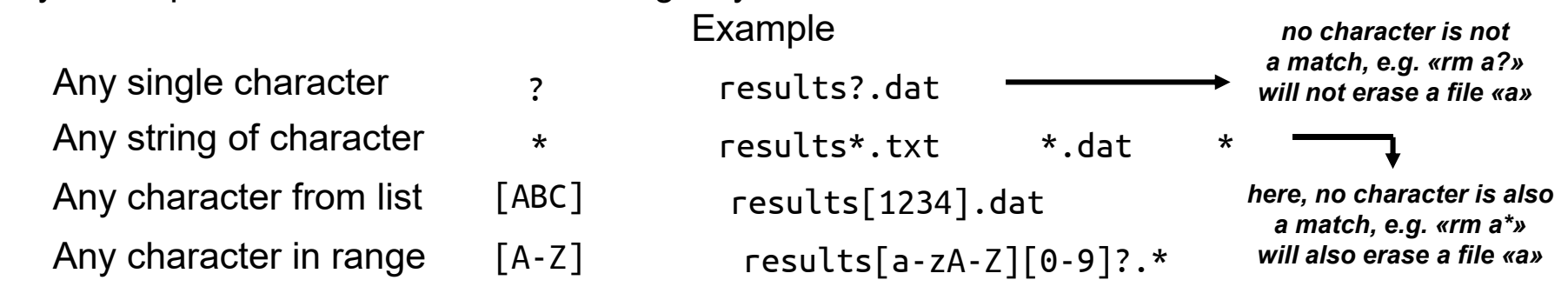

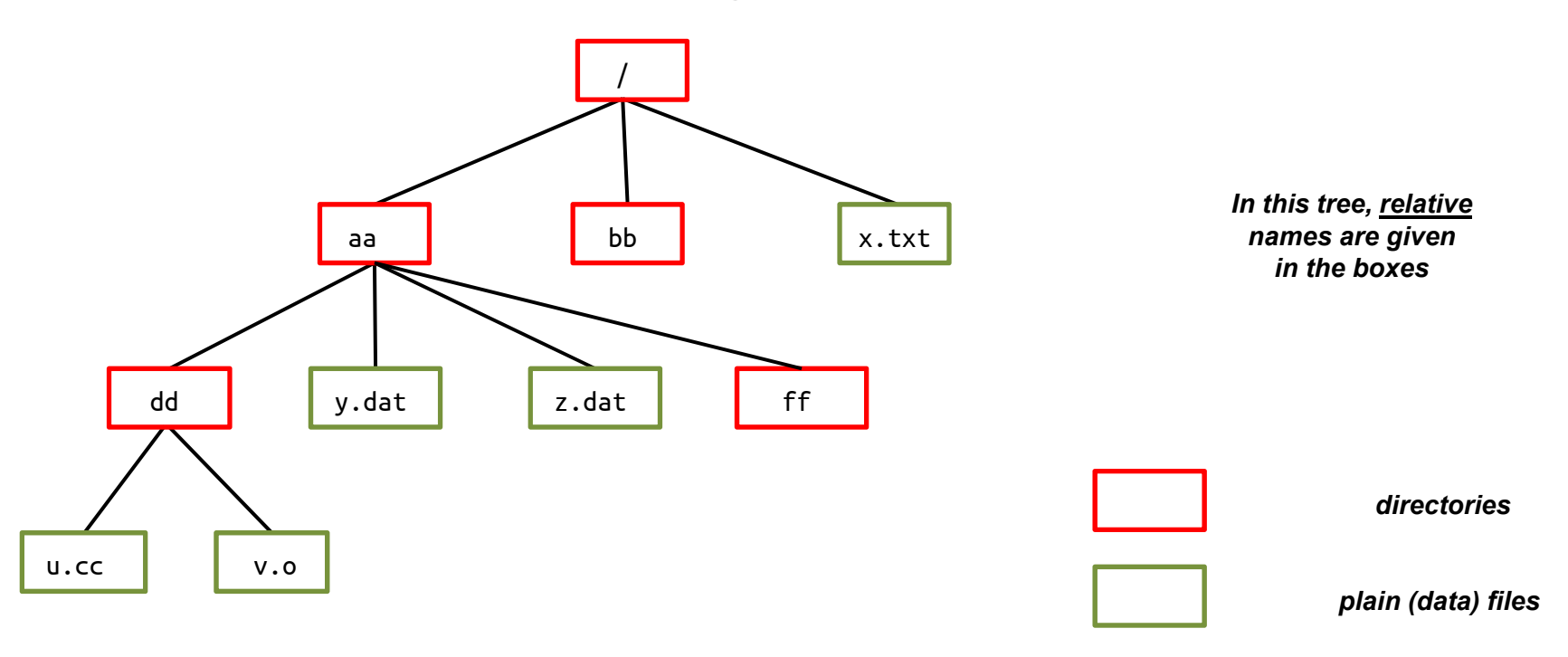

#### • Questions:

- $\rightarrow$  Give absolute filenames for files in the above tree
- $\rightarrow$  Assume /aa to be your **current** directory, give filenames relative to it
- $\rightarrow$  Assume /bb to be your **home** directory, give filenames using "~"
- $\rightarrow$  What will /aa/\* be expanded to?
- $\rightarrow$  What will /aa/?.dat be expanded to?
- $\rightarrow$  What will /aa/?? be expanded to?
- $\rightarrow$  What will /aa/[b-es-y]\* be expanded to?

## **Handling directories and files**

| <ul> <li>Printing or changing the current directory</li> </ul>   |                       |                                                    |
|------------------------------------------------------------------|-----------------------|----------------------------------------------------|
| Display name of current directory                                | pwd                   | cd with no                                         |
| Make specified directory the new current directory               | cd dir_name           | home (i.e. like cd ~)                              |
| <ul> <li>Creating or deleting directories and files</li> </ul>   |                       | cd ..<br>brings you one up                         |
| Delete specified file                                            | rm file_name          |                                                    |
| Create specified new (empty) directory                           | mkdir dir_nam         | e                                                  |
| Delete specified (empty) directory                               | rmdir dir_nam         | e                                                  |
| Delete specified directory and all its content                   | rm –rf dir_na         | me                                                 |
| <ul> <li>Displaying content of directory or data file</li> </ul> |                       |                                                    |
| Lists files in current directory                                 | ls                    |                                                    |
| Lists files in specified directory                               | ls dir_name           |                                                    |
| Lists all files (including "hidden" files)                       | ls -a hidder<br>a nar | n files are those having<br>me starting with a dot |
| Lists files with extra information                               | ls -l                 | -                                                  |
| Displays content of specified data file                          | cat file_name         | alternative                                        |
| Displays content page by page                                    | more file_name        | e less                                             |
| Displays type of object (file or dir) and type of contents       | file file_name        | 2                                                  |
| Questions:                                                       |                       |                                                    |

 $\rightarrow$  What does the command rm \*/\* do ? And the command rm -rf \*?

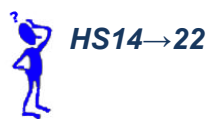

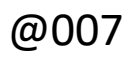

#### For people who like it super precise

- $\rightarrow$  Only a '/' at the start means "absolute path" other '/' are just ignored
  - is interpreted as e.g. aa//bb aa/bb
- $\rightarrow$  Only a '~' at the start is allowed
  - will give an error e.g. aa/~/bb No such file or directory

(but can be useful

- → The use of '.' as meaning "current directory" is normally unnecessary in a path to copy or move files; see later)
  - ./aa is interpreted as e.g. aa
    - aa/./bb is interpreted as aa/bb

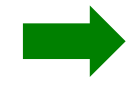

- to see which, just type interesting exception: when you run a command, echo \$path UNIX will look for it in a standard set of directory (UNIX searches along this list and stops at first match) if the command, e.g. my command, is in your current directory but this directory is not in the standard set, then
  - will give an error my command my command: Command not found will work and execute the command ./my command To see where a UNIX command. Gives usually: e.g. cat, is actually located, type:

which cat

/bin/cat

In practice, most users set up their \$path to have '.' at the start of the list

#### **Permissions**

- Unix distinguishes file-access permissions
  - $\rightarrow$  for the user (i.e. the owner of the file)
  - $\rightarrow$  for the group (*i.e.* the user-group including the owner of the file)
  - $\rightarrow$  for the others (i.e. anyone who has an account on the computer)
- The permissions can always be changed by the **owner** of the file (irrespective of the current permissions)
  - → to change permissions use the command chmod UGO file\_name where UGO is the three-digit octal string determining the permissions (U: user; G: group; O: other), each digit in the range 0-7

#### $\rightarrow$ octal digit

- 0 = none4 = read (r)TRICK:1 = execute (x)5 = read+execute (rx)Start from 02 = write (w)6 = read+write (rw)Add 4 for «read»3 = write+execute (wx)7 = read+write+execute (rwx)Add 1 for «execute»
- Example
- chmod 700 file\_name
- $\rightarrow$  gives rwx permissions to the user, and no permission for anyone else

#### • Questions:

 $\rightarrow$  What does the command chmod 754 \*.\* do ?

#### **Permissions**

- Another way to change the file-access permissions
  - → you can also use the command chmod ugoa±rwx file\_name where u, g, o or/and a determine who is concerned by the change (a=all), + or - grants or retracts a permission, and r, w or/and x is the specific right

#### • Example

chmod a-rwx file\_name
then chmod u+rwx file\_name

Note: the first command removes rwx permission from the user, but not his right to further change the file permissions (since she/he remains owner of the file)

 $\rightarrow$  gives the same result as

chmod 700 file\_name

 $\rightarrow$  gives rwx permissions to the user, and no permission to anyone else

#### • Questions:

- $\rightarrow$  How would would one translate chmod 754 \*.\* into this second formalism ?
- The directory-access permissions are defined in a slightly different way
  - → read : right to read the names of files in the directory (but if alone, no additional information)
  - → write : right to modify entries in the directory (creating files, deleting files, renaming files)
  - → execute : right to access file contents and metainfo (but alone, not to list the directory)

This is a bit paradoxical. With x-only permission on a directory "dir" containing a file "file", you can do "Is dir/file" but not "Is dir" !

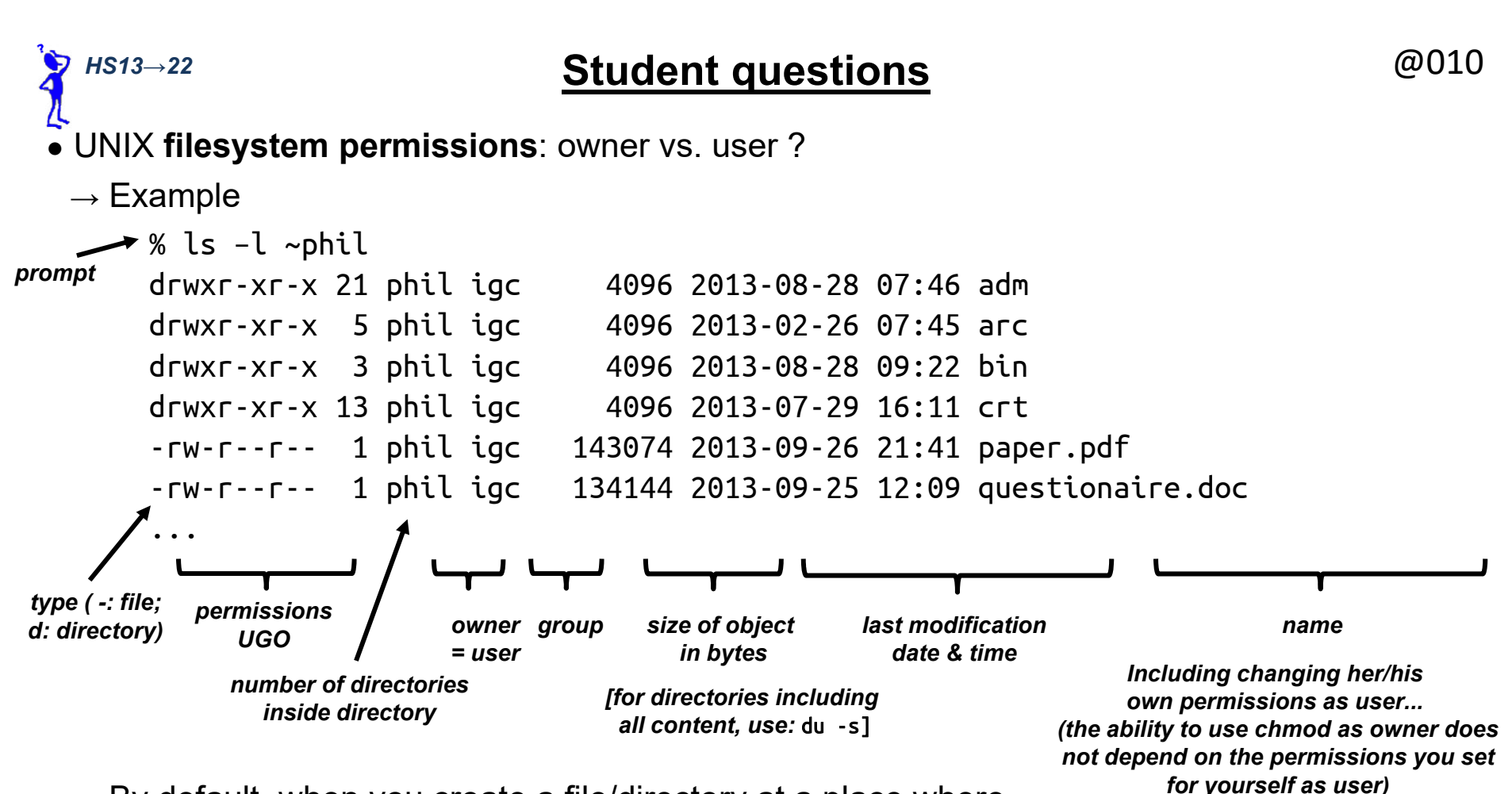

- → By default, when you create a file/directory at a place where you have permissions to do so, you are automatically the **owner**
- $\rightarrow$  The owner can always change the permissions with chmod
- → If she/he belongs to more than one group, the **owner** can change the **group** concerned by the permissions with chgrp
- → Only a superuser (system administrator; usually a "Gandalf-The-White") with user name root can change the owner of a file with chown

(the superuser also bypasses all permissions)

### Creating, copying, renaming and deleting data files @011

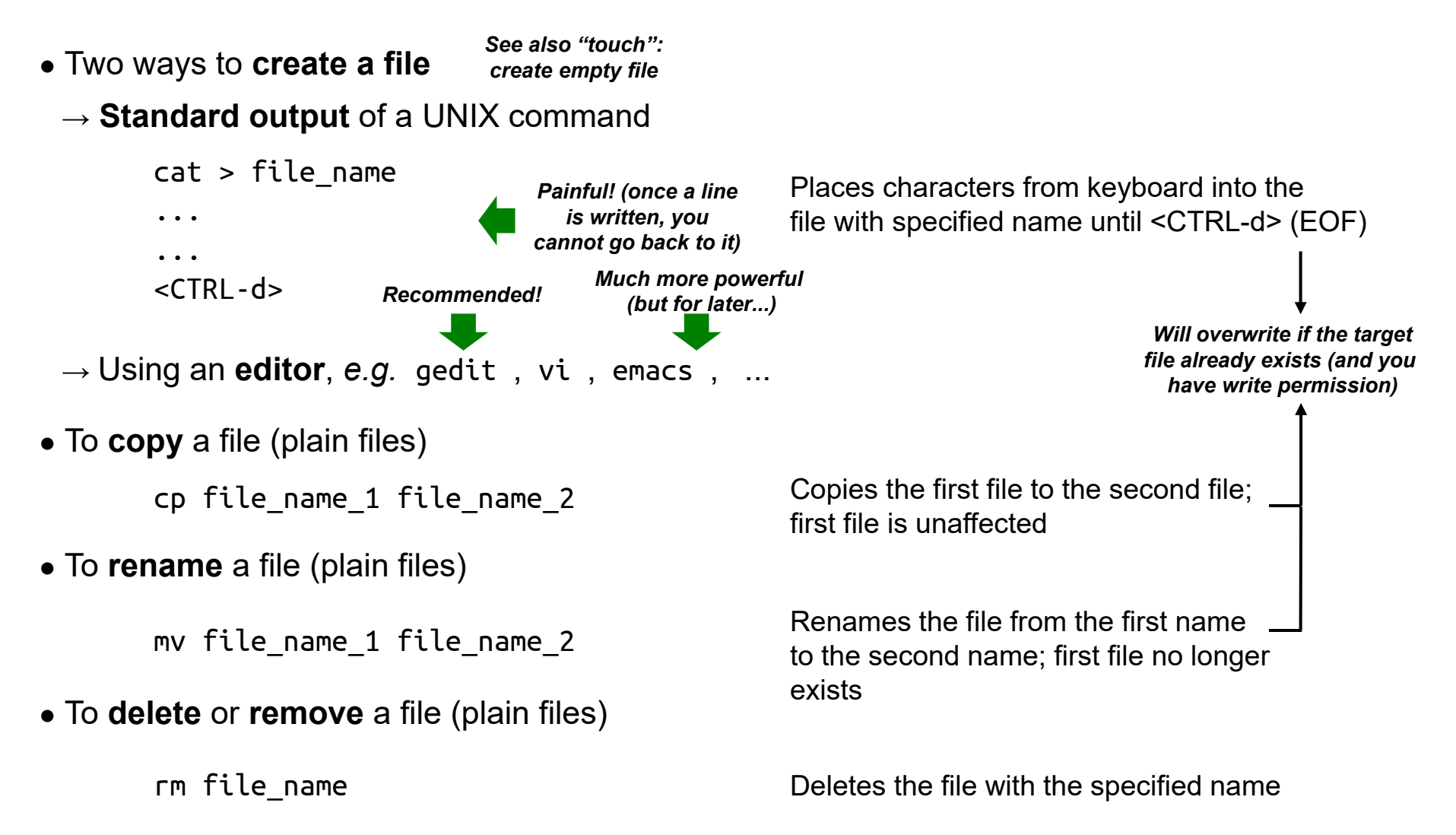

#### • Questions:

→ How can you delete all the files in your working directory ? And in your home directory ?

### Copying, renaming and deleting files or directories

@012

• More information on copying, renaming/moving and deleting

#### $\rightarrow$ Copying

cp file name 1 file name 2 cp file name dir name cp file name 1 file name 2 dir name cp file name 1 file name\_2 file\_name\_3 cp dir name file name cp dir name 1 dir name 2 cp –r dir name 1 dir name 2  $\rightarrow$  Renaming mv file name 1 file name 2 mv file name dir name mv file name 1 file name 2 dir name mv file name 1 file name 2 file name 3 mv dir name file name mv dir name 1 dir name 2  $\rightarrow$  Deleting [already seen before] rm file name rm dir name rmdir dir name rm -rf file or dir name

if file 2 exists Copies file to second file →overwrite Copies file into directory dir must already exist Copies files into directory "cp: target is not a directory"  $\rightarrow$  error message  $\rightarrow$  error message "cp: omitting directory" "cp: omitting directory"  $\rightarrow$  error message Copies directory and content as or into second directory if dir 2 already exists if file 2 exists Renames file to new name →overwrite Moves file into directory dir must already exist Moves files into directory  $\rightarrow$  error message "mv: target is not a directory" "mv: cannot overwrite  $\rightarrow$  error message non-directory with directory" Renames directory to new name or move it into second directory if dir 2 already exists **Deteles file** → error message "rm: cannot remove directory" (not empty Deletes empty directory  $\rightarrow$ error message) Deletes file or directory (incl. content)

## **Redirection of input and output/error data streams** @013

- All UNIX commands have one input and two output **standard channels** (which they may use or not) in addition to possibly reading or/and writing files
  - $\rightarrow$  The **standard input** is where it reads data (default = keyboard)
  - → The standard output is where it writes data (default = screen [i.e. terminal window])
  - $\rightarrow$  The standard error is where it writes error messages (default = screen [*i.e.* terminal window])
- It is possible to change the above defaults and **redirect** the channels either from/to a file or from/to another UNIX command

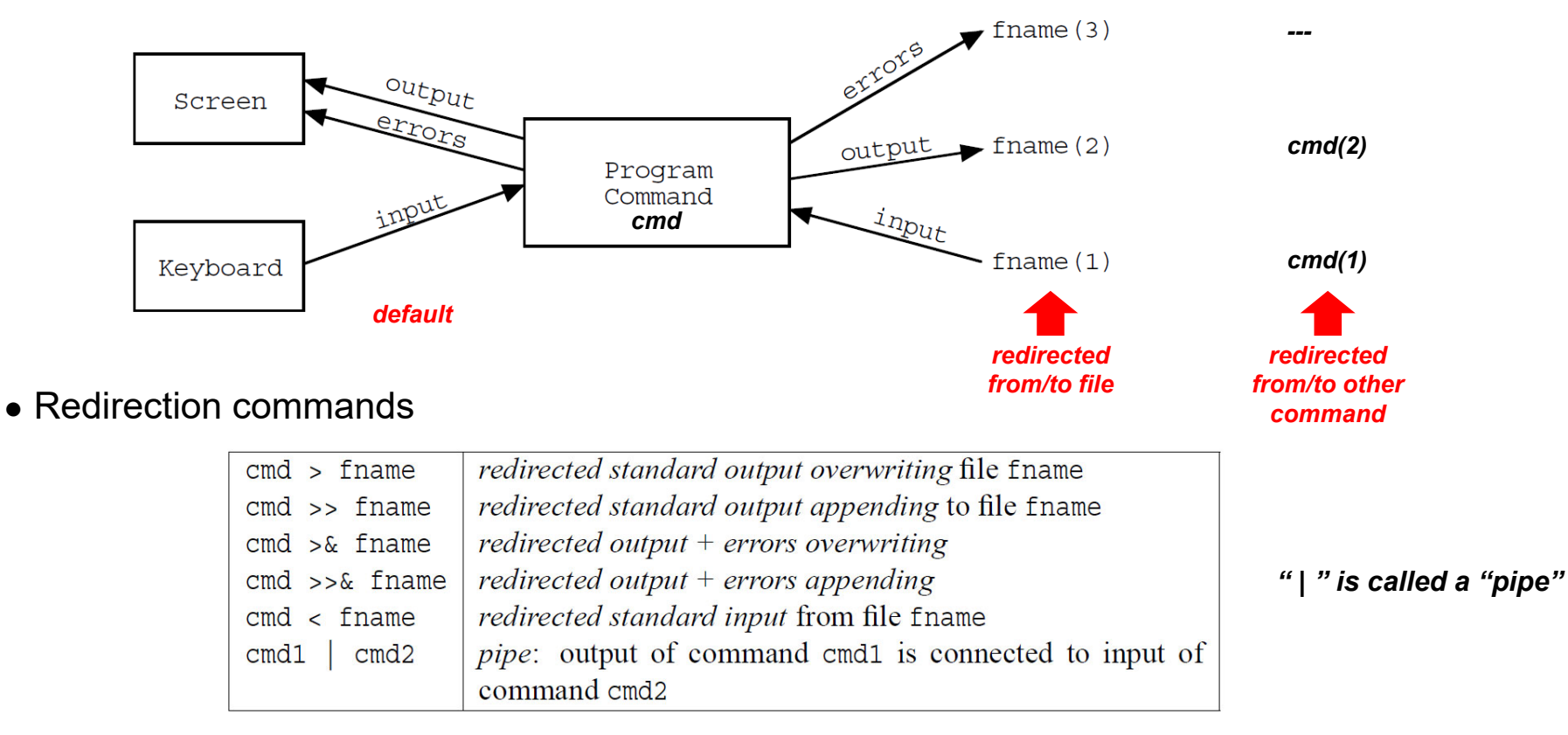

## **<u>Redirection of input and output/error data streams</u>** *@***<sup>014</sup>**

#### • Concatenating command

۲

| cat                                                               | Copy standard input to standard outputAlone:<br>fairly silly !(default: input = keyboard till <ctrl-d>; output = screen)</ctrl-d> |  |  |
|-------------------------------------------------------------------|----------------------------------------------------------------------------------------------------|--|--|
| cat < file_name                                                   | Copy file content to standard output (via input redirection)                                                                      |  |  |
| cat file_name                                                     | Copy file content to standard output (name as argument)                                                                           |  |  |
| <pre>cat file_name_1 file_name_2</pre>                            | Concatenate file contents to standard output                                                                                      |  |  |
| cat > file_name                                                   | Copy keyboard input (till <ctrl-d>) to file</ctrl-d>                                                                              |  |  |
| Question: what do the following lines do ? Can we simplify them ? |                                                                                                    |  |  |

| cat   cmd         | cat file   cmd                                 |
|-------------------|------------------------------------------------|
| cmd   cat         | cat < file1 > file2                            |
| cmd1   cat   cmd2 | <pre>cat &lt; file1 &gt; file2; rm file1</pre> |

• **Question:** how to concatenate files a and b into file c?

## On-line help, processes control, remote login

- One-line **help** (manual)
  - → For information on a given command cmd (about its function, available options...), just type
    - man cmd

(use <SPACE> to go down and <g> to guit the page)

#### Process control

- $\rightarrow$  Whenever a command is being executed by the UNIX system, this corresponds to a **UNIX process**
- $\rightarrow$  Each UNIX process has a **process identification number** (PID)
- $\rightarrow$  Each UNIX process has a user identification number (UID)
- $\rightarrow$  For information on processes, just type

(generates a list of all running processes; see "man ps" for the meaning of the options)

 $\rightarrow$  Also nice to see processes

ps -efi

top

(use <q> to quit)

- $\rightarrow$  To interrupt the execution of a command-line process (*i.e.* running in your window), type <CTRL-c>
- $\rightarrow$  To **interrupt** the execution of **any** process (incl. running in the background)

| kill PID |        | (kills the process with specified PID – gently !)      |
|----------|--------|--------------------------------------------------------|
| kill     | -9 PTD | (kills the process with specified PID – mercilessly !) |

- Remote login
  - $\rightarrow$  To login on another computer with

ssh hostname

(where hostname is the name of the remote computer) A UNIX system typically runs thousands of processes in parallel!

This should be a

UNIX-reflex when you are not sure what

a command does or

want to modulate its behaviour

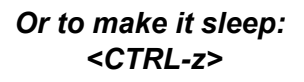

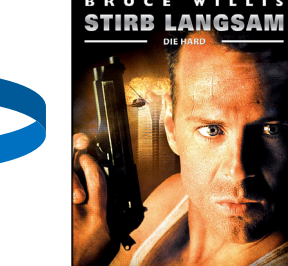

#### **Minimal set of commands**

#### • Ex1, Table 1.1

| csh                       | invoke the c-shell variant of UNIX (to be done only once at the start       |  |  |
|---------------------------|-----------------------------------------------------------------------------|--|--|
|                           | when you open a new terminal window)                                        |  |  |
| pwd                       | print the absolute path of the current (working) directory                  |  |  |
| cd dir                    | change the current directory to dir (dir must be a directory)               |  |  |
| $cd \sim or just cd$      | change to your home directory                                               |  |  |
| cd                        | change to the parent directory (one level up from the current directory)    |  |  |
| cd .                      | change to the current directory $(i.e.$ no change)                          |  |  |
| ls                        | list the contents of the current directory (files and subdirectories)       |  |  |
| ls dir                    | list the contents of the directory dir                                      |  |  |
| ls [file/dir]             | more general, with multiple file/directory names (they will be listed in    |  |  |
|                           | sequence; for a file, the absolute path is printed)                         |  |  |
| ls -R                     | list recursively the entire contents (including subdirectories, sub-        |  |  |
|                           | subdirectories, etc)                                                        |  |  |
| ls -p                     | list contents adding a trailing / at the end of directory names             |  |  |
| ls -l                     | list contents with more details (long format including permissions, own-    |  |  |
|                           | er/group, sizes and last-modification date/time)                            |  |  |
| ls -a                     | list contents including hidden files/directories (i.e. those with a name    |  |  |
|                           | starting with a dot)                                                        |  |  |
| ls -t                     | list contents sorted by last-modification date/time (most recent to most    |  |  |
|                           | ancient)                                                                    |  |  |
| ls -r                     | list in reverse order (e.g. useful in combination with $-t$ )               |  |  |
| mkdir [dir]               | create new (empty) directory (several directory names may be specified)     |  |  |
| touch [file]              | for a file that does not exist, create an empty file with the given name,   |  |  |
|                           | otherwise, update last-modification date/time of the existing file (several |  |  |
|                           | filenames may be specified)                                                 |  |  |
| cp [ source] dest         | copy source to dest (source must be an existing file [not a directory],     |  |  |
|                           | dest can be a new filename or an existing directory; several source files   |  |  |
|                           | may be specified)                                                           |  |  |
| cp -r [ source ] dest     | copy source to dest (source may now be a directory, dest can be a new       |  |  |
|                           | file/directory name or an existing directory; several source files/directo- |  |  |
|                           | ries may be specified)                                                      |  |  |
| <b>mv</b> [ source ] dest | move source to dest (source must be an existing file/directory, dest can    |  |  |
|                           | be a new file/directory name or an existing directory; several source       |  |  |
|                           | files/directories may be specified)                                         |  |  |
| $\mathbf{rm} [ target ]$  | delete target (target must be an existing file [not a directory], several   |  |  |
|                           | target files may be specified)                                              |  |  |
| rmdir [ target]           | delete target (target must be an empty directory, several target directo-   |  |  |
|                           | ries may be specified)                                                      |  |  |
| rm -r [ target]           | delete target recursively (target must be an existing file/directory, non-  |  |  |
|                           | empty directories are deleted with their entire content; several target     |  |  |
|                           | files/directories may be specified)                                         |  |  |
| chmod perm file/dir       | change the permissions of the file/directory according to perm              |  |  |

This list is really the minimal survival kit – read a good UNIX book on your own, explore and learn more commands, and you will see the real power of this operating system !!!

> Try them out at the exercise sessions (I will assume you know them at the exam)

Table 1.1: Basic UNIX commands for filesystem navigation and file operations. The notation "[ object...]" in this table means that one or more objects may be specified (the brackets themselves should not be typed! - just list none, one, or multiple objects after the command, separated by spaces). For all the commands, the files/directories can be always specified either by absolute or by relative paths.

#### @016

#### **Minimal set of commands**

| Ex1,      | echo text  | print the given text to standard output (the text is generally surrounded    |  |
|-----------|------------|------------------------------------------------------------------------------|--|
| Table 1.2 |            | by quotes)                                                                   |  |
|           | cat [file] | if no argument is given, copy standard input to standard output; if one      |  |
|           |            | file is given, print the file contents to standard output; if several files  |  |
|           |            | are given, print the file contents in sequence (concatenate) to standard     |  |
|           |            | output                                                                       |  |
|           | tee file   | copy the standard input to standard output as well as to the indicated       |  |
|           |            | file                                                                         |  |
|           | > file     | redirect standard output to the file (overwriting the file if it already     |  |
|           |            | exists)                                                                      |  |
|           | < file     | redirect standard input from the file (the file must exist)                  |  |
|           | >> file    | append standard ouptut at the rear of the file (creating the file if it does |  |
|           |            | not exist)                                                                   |  |
|           | >& file    | redirect standard output and error to the file (overwriting the file if it   |  |
|           |            | already exists)                                                              |  |
|           | >>& file   | append standard output and error at the rear of the file (overwriting the    |  |
|           |            | file if it already exists)                                                   |  |
|           | cmd        | redirect standard output to the standard input of a following command        |  |
|           |            | cmd (pipe)                                                                   |  |

Table 1.2: Commands and symbols relevant for the use of standard channels. The notation "[ object ...]" in this table means that one or more objects may be specified (the brackets themselves should not be typed! - just list none, one, or multiple objects after the command, separated by spaces). Note that grep has been omitted, as it is listed later in Tab. 1.3.

Try them out at the exercise sessions (I will assume you know them at the exam)

#### **Minimal set of commands**

| • | Ex1,  |     |
|---|-------|-----|
|   | Table | 1.3 |

| man command              | display manual information (action, arguments, options, input, output)                      |                        |
|--------------------------|---------------------------------------------------------------------------------------------|------------------------|
|                          | on the command                                                                              |                        |
| which command            | print the absolute path of the file containing the command (or reports                      |                        |
|                          | if it is a shell built-in command or an alias)                                              |                        |
| alias                    | print a list of all the commands that are aliases                                           |                        |
| diff file1 file2         | print line-by-line differences between file1 and file2, and the lines where                 |                        |
|                          | the differences occur                                                                       |                        |
| <b>cat</b> [ file ]      | if no argument is given, copy standard input to standard output; if one                     |                        |
|                          | file is given, print the file contents to standard output; if several files                 |                        |
|                          | are given, print the file contents in sequence (concatenate) to standard                    |                        |
|                          | output                                                                                      |                        |
| paste file1 file2        | assemble file1 and file2 column-wise                                                        |                        |
| wc [ file ]              | count the number of lines, words and characters in the files (if no file                    |                        |
|                          | given, process standard input)                                                              |                        |
| head -n num file         | print the first num lines of the file (if no file given, process standard                   |                        |
|                          | input)                                                                                      |                        |
| tail -n num file         | print the last num lines of the file (if no file given, process standard                    |                        |
|                          | input)                                                                                      |                        |
| grep pattern [ file ]    | search and print the filename and the lines matching the pattern (if no                     | Try them out           |
|                          | file given, process standard input)                                                         | at the exercise        |
| grep -i pattern [file]   | make the search case-insensitive                                                            | spesions               |
| grep -v pattern [ file]  | search for the lines that do not match the pattern                                          | /I will assume you     |
| grep -n pattern [ file]  | also print the lines numbers matching the pattern                                           | (I will assume you     |
| grep -c pattern [ file ] | also print the number of lines matching the pattern                                         | know them at the examp |
| sort [ file ]            | sort alphabetically the contents of the file (if no file given, process stan-               |                        |
|                          | dard input)                                                                                 |                        |
| uniq [file]              | remove all adjacent repeats of a given line in a text file (if no file given,               |                        |
|                          | process standard input)                                                                     |                        |
| sed script [ file]       | perform line-by-line modifications defined by the script $(e.g.$ text re-                   |                        |
|                          | placements) in the text file (if no file given, process standard input)                     |                        |
| awk script [ file ]      | perform line-by-line modifications defined by the script $(e.g.$ column                     |                        |
|                          | changes) in the text file (if no file given, process standard input)                        |                        |
| more file                | print the contents of the file one page at a time (press $\langle q \rangle$ to quit; if no |                        |
|                          | file given, process standard input)                                                         |                        |
| less file                | print the contents of the file one page at a time, more fancy version                       |                        |
|                          | (press <q> to quit; if no file given, process standard input)</q>                           |                        |
|                          |                                                                                             | 1                      |

Table 1.3: Some particularly useful UNIX commands. The notation "[ object ...]" in this table means that one or more objects may be specified (the brackets themselves should not be typed! just list none, one, or multiple objects after the command, separated by spaces).

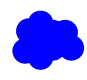

## The power of UNIX scripting

• A script is a succession of UNIX commands in a file, that can be run as a single command

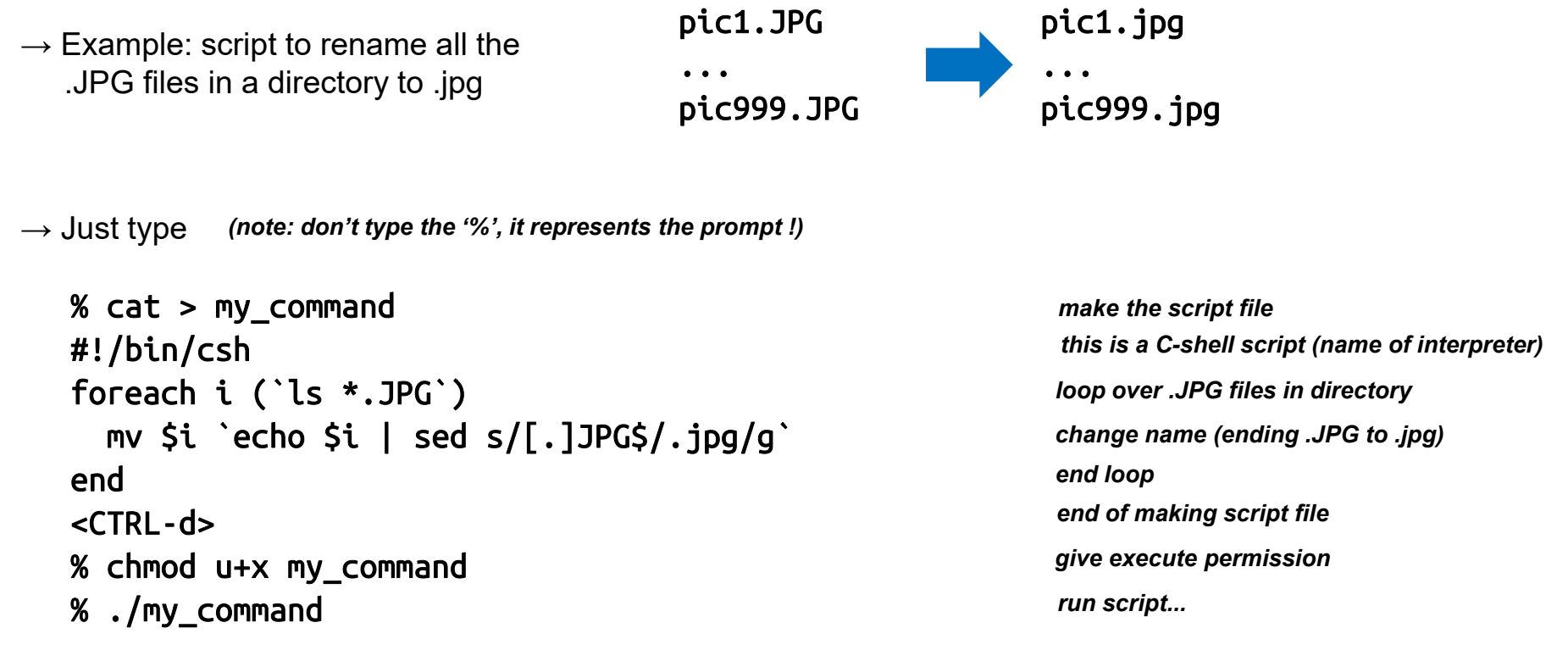

 $\rightarrow$  And it is all...

 $\rightarrow$  ... now try to do the same with a window-based (*i.e.* click & drag & drop & copy & paste) front-end...

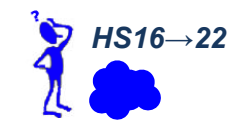

 $\rightarrow$ 

#### The power of UNIX scripting

 $\rightarrow$  Example: script to know how many students there are in each exercise group

 $\rightarrow$  My file infol\_HS16.txt (205 entries)

| Abegg      | Manon    | 16-917-080 | CHAB-ceng A |
|------------|----------|------------|-------------|
| Akman      | Erol     | 15-933-740 | CHAB-chem A |
| Asgari     | Farahani | 16-916-157 | CHAB-inbp D |
| Azizbaig   | Mohajer  | 16-944-399 | CHAB-chem A |
| Baeriswyl  | Viviane  | 16-921-058 | CHAB-chem A |
| Balbi      | Petra    | 16-940-843 | CHAB-inbp B |
| Bangerter  | Jana     | 16-933-970 | CHAB-inbp A |
| []         |          |            |             |
| Wolf       | Robin    | 16-950-008 | CHAB-chem E |
| Zamboni    | Lara     | 16-923-708 | CHAB-inbp A |
| Zech       | Patrick  | 16-916-900 | CHAB-ceng E |
| Zenuni     | Fatjona  | 16-936-734 | CHAB-chem E |
| Ziegler    | Lars     | 15-920-960 | CHAB-ceng E |
| Zimmerli   | Can      | 16-922-510 | CHAB-chem E |
| Zimmermann | Sandra   | 16-935-603 | CHAB-ceng E |
| Zuercher   | Jerome   | 16-937-823 | CHAB-inbp C |

 $\rightarrow$  Script (or command line)

| cat    | infoI_HS16.txt | I | awk '{print \$NF}'                                                                                                    | sort | uniq -c                                |                                             |
|--------|----------------|---|----------------------------------------------------------------------------------------------------|------|----------------------------------------|---------------------------------------------|
| Output |                |   | Print last field<br>of each line                                                                                               |      | Sort the list<br>of A, B, C, D and E's | Print the occurrence of all repeating lines |
|        | 50 A           |   | And it is even correct !<br>(groups D,E are for introverts;<br>groups A,C are for extraverts;<br>group B is for normal people) |      |                                        |                                             |
|        | 39 B           |   |                                                                                                    |      |                                        |                                             |
|        | 50 C           |   |                                                                                                    |      |                                        |                                             |
|        | 33 D           |   |                                                                                                    |      |                                        |                                             |
|        | 33 E           |   |                                                                                                    |      |                                        |                                             |

## UNIX: arguments, input, output, …

• I am getting *kind of confused* about different ways to *copy a file* 

 $\rightarrow$  What's the difference between all this ???

cp file1 file2

cp file1 > file2

cp < file1 > file2

cp file1 | file2

cat file1 file2

cat file1 > file2

cat < file1 > file2

cat file1 | file2

→ Other examples
cp file1 file2 > file3
cp file1 file2 >& file3
cat file1 file2 > file3
cat file2 >> file1

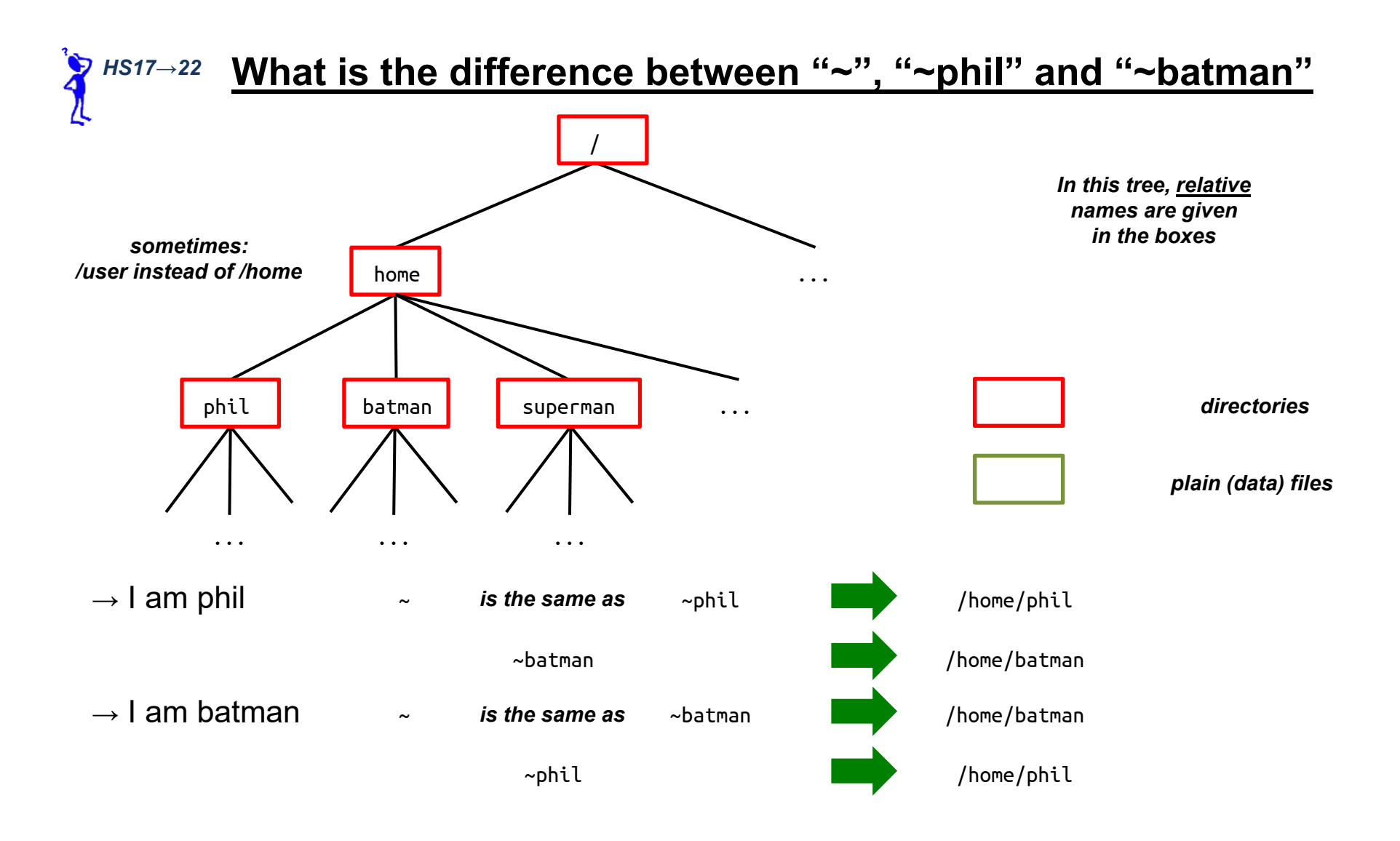

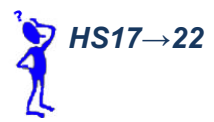

#### What does the "-f" mean in "rm -rf"

• Doubts about action/options/arguments of a UNIX command? --- look up the manual entry!

#### man rm

| DM | 1 | 4 |  |
|----|---|---|--|
| RE | Ц | Ŧ |  |

User Commands

RM(1)

#### NAME

rm - remove files or directories

#### SYNOPSIS

rm [OPTION]... FILE...

#### DESCRIPTION

This manual page documents the GNU version of rm. rm removes each specified file. By default, it does not remove directories.

If the -I or --interactive=once option is given, and there are more than three files or the -r, -R, or --recursive are given, then rm prompts the user for whether to proceed with the entire operation. If the response is not affirmative, the entire command is aborted.

Otherwise, if <u>a file is unwritable, standar</u>d input is a terminal, and the -f or --force option is not given, or the -i or --interactive=always option is given, rm <u>prompts the user for whether to remove the file. If the resp</u>onse is not affirmative, the file is skipped.

#### OPTIONS

-f. --force

Remove (unlink) the FILE(s).

ignore nonexistent files and arguments, never prompt

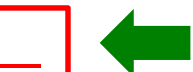

[...]

-r, -R, --recursive

remove directories and their contents recursively

[...]

Means: you don't want to be bothered by details & warnings – just go ahead and DELETE EVERYTHING!

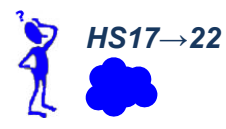

- If you edit your text files for the InfoI exercises on a Windows/Mac PC
  - → there is a risk that you encounter **weird errors** when you run a text script or compile a text program on our UNIX computers
- This is because Windows/Mac vs UNIX encode end-of-lines differently
  - $\rightarrow$  UNIX uses the special character

'\n'  $\rightarrow$  line feed (LF; ASCII code 10)

 $\rightarrow$  Mac/Windows often use two special characters in sequence '\r' then '\n'

'\r'  $\rightarrow$  carriage return (CR; ASCII code 13)

• If it happens to you, just use (on our UNIX computers)

cat messed\_up.txt | sed 's/\r//g' > works\_with\_unix.txt

 $\rightarrow$  This will remove the spurious '\r'

# Typical exam questions

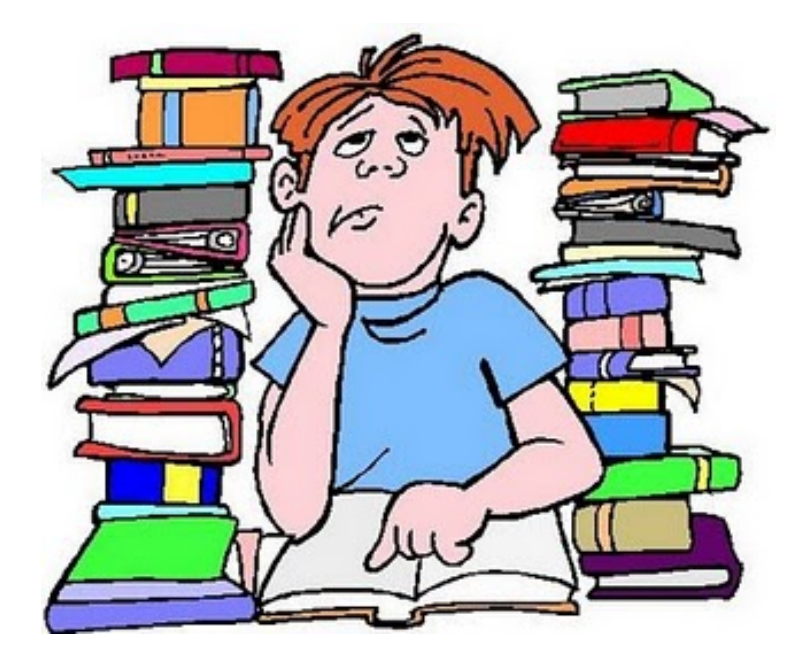

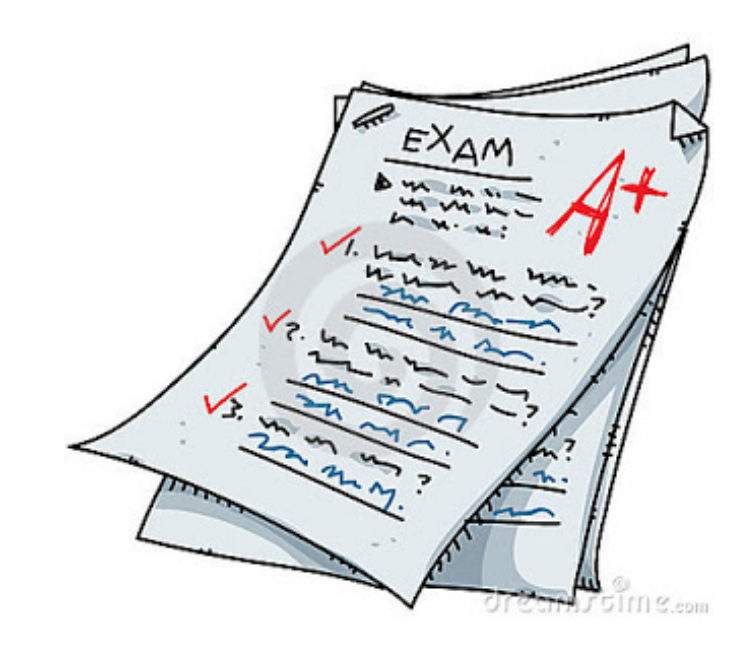

#### **Typical exam questions**

#### • S2017.1

Answer the questions below concerning the UNIX operating system, considering the following directory tree

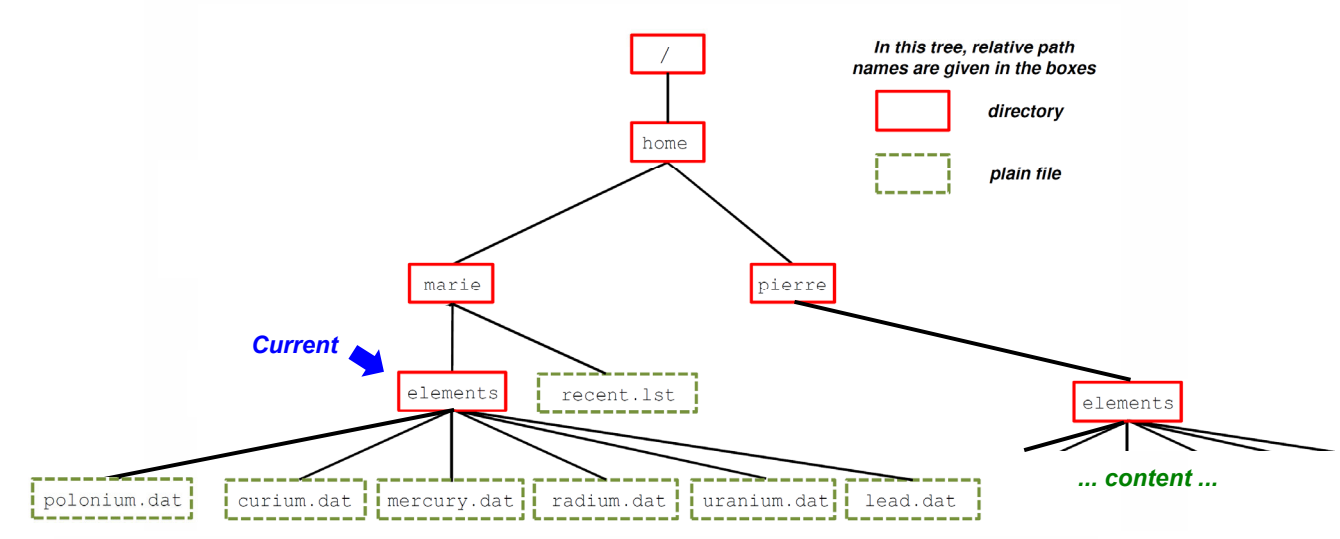

The root directory is "/". Your home directory is "/home/marie". Your current (working) directory is also "/home/marie". Explain the effects of the following UNIX commands executed in sequence (it is assumed that you have all permissions). When a command writes something to the screen or to a file, you have to specify exactly what is written.

- a. mv polonium.dat elements
- b. cp -r elements ~pierre
- c. cd elements
- d. pwd
- e. ls \*m.\* | sort >> ../recent.lst
- f. cat < radium.dat | more
- g. chmod 765  $\sim/*$